First create a login for the dof config too found here: <u>http://configtool.vpuniverse.com/login.php</u>

Then go to the my account tab and set the devices as pictured below. It should be the same even if you have a medusa model but if you have problems, set the ws2811 line to 0. When done click the save button at the bottom of the page, you will likely have to scroll down to see it.

| Config Contributions           | 0    |
|--------------------------------|------|
| Number of Ledwiz Devices       | 1 🗸  |
| Number of PacDrive Devices     | 0 🗸  |
| Number of WS2811 Devices       | 1 🗸  |
| Number of Artnet Devices       | 0 🗸  |
| Number of PacLed Devices       | 0 🗸  |
| Number of SainSmart Devices    | 0 🗸  |
| Number of Pinscape Devices     | 0 🗸  |
| Number of FRDM-KL25Z Devices   | 0 ~  |
| Number of Ultimate/IO Devices  | 0 ~  |
| Number of Philips_Hue Devices  | 0 ~  |
| Number of Pincontrol1 Devices  | 0 🗸  |
| Number of Pincontrol2 Devices  | 0 🗸  |
| Generate nofeedback files      | No V |
| Remove fade from Front Buttons | No V |
|                                |      |

Next go to the combine toys tab and set the combos pictured here. Go top to bottom as shown as it will create the combo names for you and you won't be able to change them other than deleting and recreating them.

| CONFIC TOOOT         |          |                 |               |                      |                   |                     |                                       |                                |       |
|----------------------|----------|-----------------|---------------|----------------------|-------------------|---------------------|---------------------------------------|--------------------------------|-------|
| Home                 | Port Ass | ignments        | Table Configs | Version History      | My Account        | Stats               | Combine Toys                          | Logout                         |       |
| Toy Combo Management |          |                 |               |                      |                   |                     |                                       |                                |       |
| Combo ID             | Option   | т               | oy Category   | Toy                  | 1                 | Toy 2               |                                       | Toy 3                          | Toy 4 |
| Combo1               | Delete   | RGB Addressable |               | PF Left Flashers MX  |                   | PF Left Effects MX  |                                       |                                |       |
| Combo2               | Delete   | RGB Addressable |               | PF Right Flashers MX |                   | PF Right Effects MX |                                       |                                |       |
| Combo3               | Delete   | RGB Addressable |               | PF Back Str          | PF Back Strobe MX |                     | ffects MX                             |                                |       |
| Combo4               | Delete   | Mono            |               | Flipper              | Flipper Left      |                     | not Left                              |                                |       |
| Combo5               | Delete   | Mono            |               | Flipper Right        |                   | Slingshot Right     |                                       |                                |       |
| New                  | Add      | Mono            | ×             |                      | ×                 |                     | ~ [                                   | ~                              | ×.    |
|                      |          |                 |               |                      |                   |                     | © 2012-2023 v<br>php) Powered MysqL 2 | puniverse.com<br>overed Arenet |       |

| Device: Ledwiz 1 - directoutputconfigini V |                        |   |         |   |  |  |  |
|--------------------------------------------|------------------------|---|---------|---|--|--|--|
|                                            |                        |   |         |   |  |  |  |
|                                            |                        |   |         |   |  |  |  |
|                                            |                        |   |         |   |  |  |  |
|                                            |                        |   |         |   |  |  |  |
|                                            |                        |   |         |   |  |  |  |
|                                            |                        |   |         |   |  |  |  |
|                                            |                        |   |         |   |  |  |  |
| Port 1                                     | Shaker                 |   | Port 17 |   |  |  |  |
| Port 2                                     | Combo4                 | ~ | Port 18 | × |  |  |  |
| Port 3                                     | 10 Bumper Middle Left  | ~ | Port 19 | × |  |  |  |
| Port 4                                     | 10 Bumper Back Left    | ~ | Port 20 | × |  |  |  |
| Port 5                                     | Combo5                 | ~ | Port 21 | × |  |  |  |
| Port 6                                     | 10 Bumper Middle Right | ~ | Port 22 | × |  |  |  |
| Port 7                                     | 10 Bumper Back Right   | ~ | Port 23 | × |  |  |  |
| Port 8                                     | RGB Undercab Complex   | ~ | Port 24 | × |  |  |  |
| Port 9                                     |                        | ~ | Port 25 | × |  |  |  |
| Port 10                                    |                        | ~ | Port 26 | × |  |  |  |
| Port 11                                    |                        | ~ | Port 27 | × |  |  |  |
| Port 12                                    |                        | ~ | Port 28 | × |  |  |  |
| Port 13                                    |                        | ~ | Port 29 | × |  |  |  |
| Port 14                                    |                        | ~ | Port 30 | × |  |  |  |
| Port 15                                    |                        | ~ | Port 31 | × |  |  |  |
| Port 16                                    |                        | ~ | Port 32 | × |  |  |  |

Then go to the port assignments tab and set them as follows. You will only have to assign the port numbers 1-7, the rest leave alone.

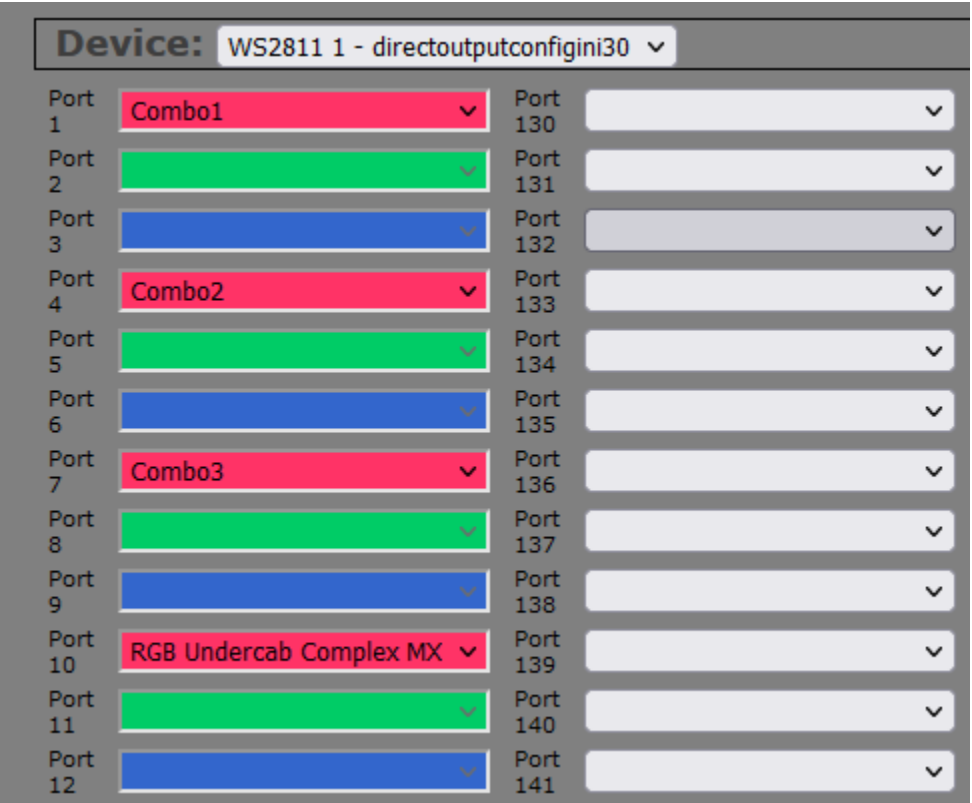

Then use the device dropdown arrow to select the other device, which is the 2811 (this will not be there if you set the device to 0 in the first step), and you will only have to set port 1, 4, and 7, port 10.

When you are done, save the configuration and then generate the configuration. It will create a zip file for you you to download. Extract the files and place them in C:\DirectOutput\Config . It should ask you to overwrite files, and that lets you know you are placing them in the correct folder. After that your direct output configuration has been updated. No need to restart the computer, just relaunch pinup popper and go.